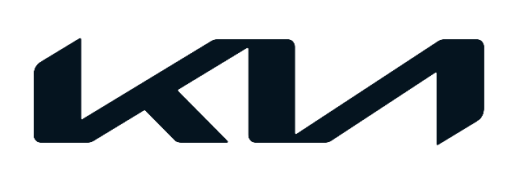

| GROUP                   | MODEL          |
|-------------------------|----------------|
| ELE                     | 2019MY~        |
|                         | Forte (BDm)    |
|                         | Soul (SK3) and |
|                         | Telluride (ON) |
| NUMBER                  | DATE           |
| 209 (Rev 4, 08/11/2023) | September 2020 |

# TECHNICAL SERVICE BULLETIN

# SUBJECT: SERVICE REMINDER SETTING RESET PROCEDURE

# **NOTICE**

This bulletin has been revised to include additional information. New/revised sections of this bulletin are indicated by a black bar in the margin area.

This bulletin provides information regarding the service reminder setting, which may have been auto-set by the Kia Vehicle Inspection and Delivery application (KVID) at time of Pre-Delivery Inspection (PDI).

Beginning with the 2023MY, Oil Life Monitoring (OLM) has been applied to all models, except Forte (BDm), Stinger (CK), Telluride (ON) and Soul (SK3). Refer to <u>TSB ENG241</u> for additional information. As of 08/11/2023, the service reminder auto-set feature by KVID has been <u>disabled for ALL models NOT equipped with OLM</u>. Follow the procedure outlined in this bulletin to reset the service reminder on all vehicles with a PDI date of 08/11/2023 and earlier AND the four models listed above.

If the vehicle IS equipped with OLM, it is recommended to utilize OLM for recommended oil service AND the service reminder setting for tire rotation and/or any other recommended service required by mileage and/or time. Follow the procedure outlined in this bulletin to reset the service reminder that may have been 'auto-set' by KVID during the PDI, during the FIRST service interval or upon customer request.

### 2019-2021MY:

• 7,500 (12 months) on Non-Turbo Engines + EV

• 6,000 (12 Months) on Turbo Engines 2022MY~:

- 8,000 (12 months) on Non-Turbo Engines + EV
- 6,000 (6 Months) on Turbo Engines

## 2023MY (PDI date on or before 08/11/2023 + Models without OLM)

- 8,000 (12 months) on Non-Turbo Engines + EV
- 6,000 (6 Months) on Turbo Engines

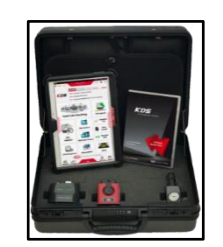

Kia Diagnostic System (KDS)

<u>Note</u>: This bulletin ONLY applies to vehicles with a PDI date on or prior to 08/11/2023. This bulletin also applies to 2023MY and newer Forte (BDm), Soul (SK3) and Telluride (ON) vehicles.

#### Page 2 of 3

#### SUBJECT:

# SERVICE REMINDER SETTING RESET PROCEDURE

### Service Reminder Setting Reset Procedure:

1. Connect the VCI-II to the OBD-II connector, located under the driver's side of the instrument panel.

### 

The ECU upgrade function on KDS operates wirelessly. It is not necessary to perform the upgrade via USB cable.

2. With the ignition **ON**, turn ON the KDS tablet. Select **'KDS'** from the home screen.

Confirm communication with VCI (A) and then configure the vehicle (B) using the 'AUTO VIN' (C) feature.

4. Select Cluster Module, then Service Reminder Setting (D) in 'S/W Management' menu.

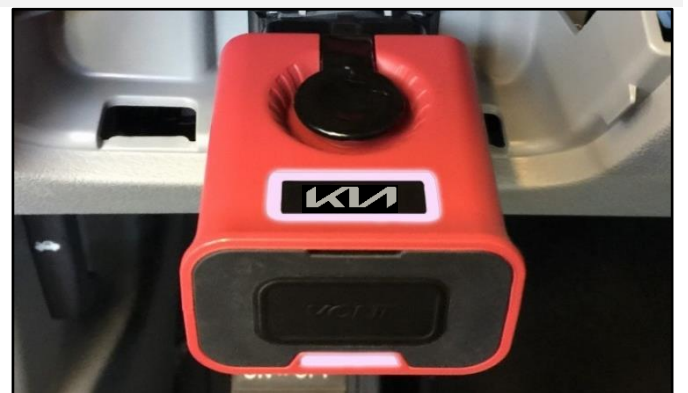

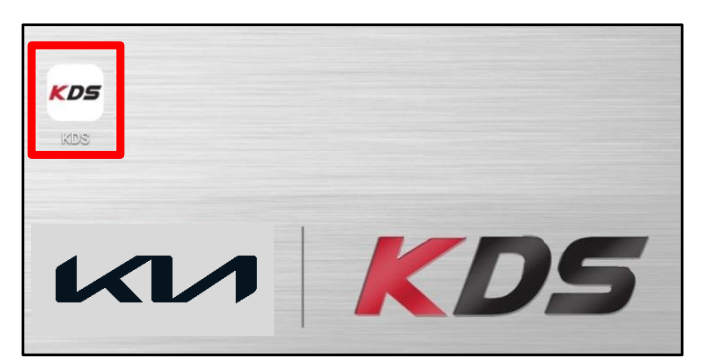

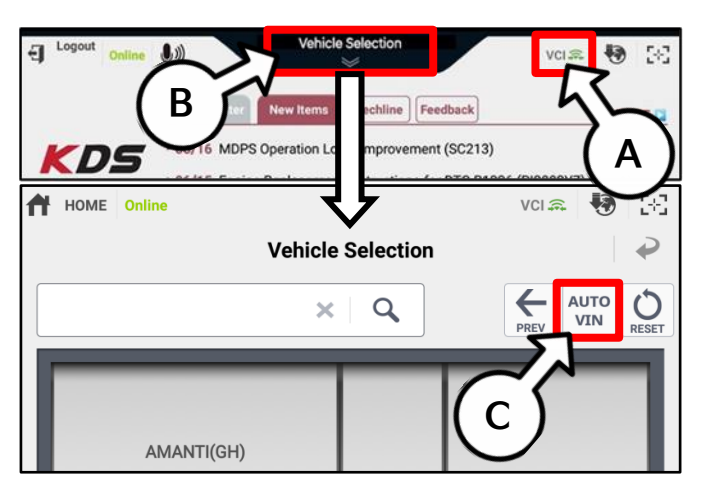

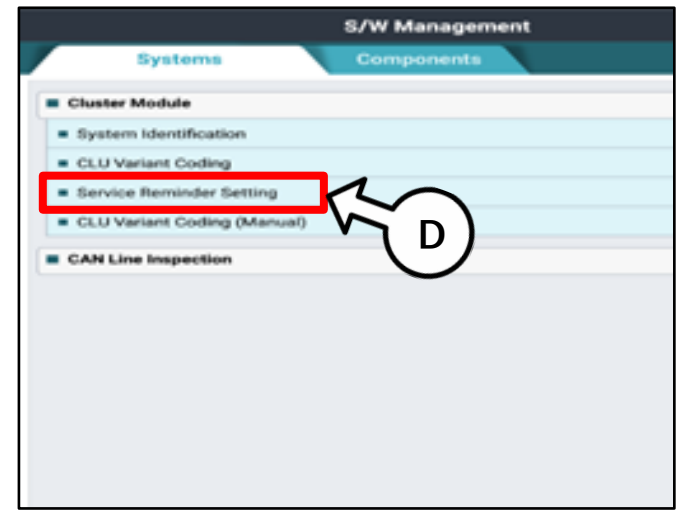

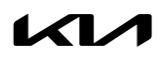

## SERVICE REMINDER SETTING RESET PROCEDURE

5. Change the Service Type, then select 'OK'.

SUBJECT:

6.

|                                              | S/W M            | anagement                    |        |     |
|----------------------------------------------|------------------|------------------------------|--------|-----|
| Service Reminder Setting                     |                  |                              |        |     |
| Service Reminder                             | Setting ]        |                              |        |     |
| Service Type : Custo                         | omer             |                              |        |     |
| Distance : 0 miles                           |                  |                              |        |     |
| Period : 0 months                            |                  |                              |        |     |
| To change the displ                          | ayed value, plea | se press <mark>[OK]</mark> b | utton. |     |
|                                              |                  |                              |        |     |
|                                              |                  |                              |        |     |
|                                              |                  |                              |        |     |
|                                              |                  |                              |        |     |
|                                              |                  |                              |        |     |
|                                              |                  |                              |        |     |
|                                              |                  |                              |        |     |
| 0                                            | к                |                              | Cancel |     |
|                                              |                  |                              |        |     |
| <ul> <li>Service Reminder Setting</li> </ul> | S/W Mai          | nagement                     |        |     |
|                                              |                  |                              |        |     |
| + [Service Reminder S                        | etting ]         |                              |        |     |
| 1. Select the item you                       | want to change   | F.                           |        |     |
| 2. Select the value wi                       | thin Combo Box   |                              |        |     |
| 3. click [OK] button.                        |                  |                              |        |     |
|                                              | ITEM             |                              | VALUE  |     |
| Service Type                                 |                  |                              |        | : \ |
|                                              | Customer         |                              | ┓╲╌╮┕  | · ) |
|                                              | Custorner        | •                            |        |     |
|                                              | Workshop         | 0                            |        |     |
| 1                                            |                  |                              |        |     |

7

Select 'Customer' (E) as a Service Type.

Input the correct Mileage and Time, then select 'OK'.

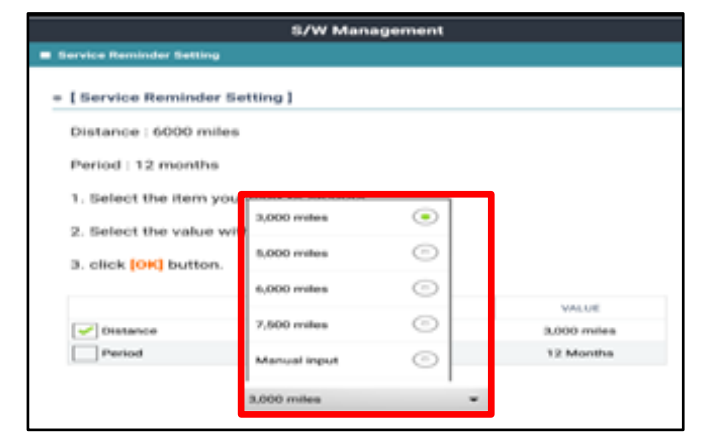

8. Change the setting value, then select 'OK'.

### **NOTICE**

Input the mileage & time following the maintenance guide.

| • • • • • • • • • • • • • • • • • • • • | ting ]                                               |
|-----------------------------------------|------------------------------------------------------|
| Service Type : Workshop                 | p                                                    |
| Distance : 5000 miles                   |                                                      |
| Period : 6 months                       |                                                      |
| If you want to reuse the                | displayed setting value, please press [Reset] buttor |
| To change the setting v                 | alue, please press [OK] button.                      |
|                                         |                                                      |
|                                         |                                                      |
|                                         |                                                      |
|                                         |                                                      |
|                                         |                                                      |
|                                         |                                                      |
|                                         |                                                      |
|                                         |                                                      |
|                                         |                                                      |

Printed TSB copy is for reference only; information may be updated at any time. Always refer to KGIS for the latest information. TSB: ELE209 (Rev 3) Multiple Models September 2020